## Jagware for NSF to PST Converter

Amazing Applications to Convert NSF to PST

Managing and converting NSF files to PST with all components such as emails, contacts, calendars, tasks, and all other data available in the NSF file. This software can convert any individual or batch numbers of NSF file and software will create separate PST file for each NSF file.

## Visit the official page: <u>Jagware NSF to PST Converter</u>

## **Step 1:** Download and install Jagware NSF to PST Converter on your desktop and open it.

| 🥑 Jagware NSF to PST Wizar | d – Registered Edition v3.0 – 🗆 🗡                                                                                                    |
|----------------------------|----------------------------------------------------------------------------------------------------|
| Reed Help ?                | Jagware NSF to PST Wizard<br>Information: This utility will help users convert their Lotus Notes NSF files to<br>Outlook PST email files. |
| Tech Support               | Select File(s) or Select Folder   2. Select destination path : Browse                                                                     |
|                            |                                                                                                    |
|                            | Convert                                                                                                    |

Step 2: Click on Select file(s) or select folder as user needs to convert NSF file.

| Reed Help ?  | Jagware NSF to PST Wizard<br>Information: This utility will help users convert their Lotus Notes NSF files to<br>Outlook PST email files. |
|--------------|----------------------------------------------------------------------------------------------------|
| Tech Support | 1. Select .nsf files : Select File(s) or Select Folder                                                                                    |
| About Soft   | 2. Select destination path : Browse                                                                                                    |
|              | Convert                                                                                                    |

~

**Step 3:** Browse location for the NSF file as you required to convert.

```
Jagware NSF to PST Wizard – Registered Edition v3.0
```

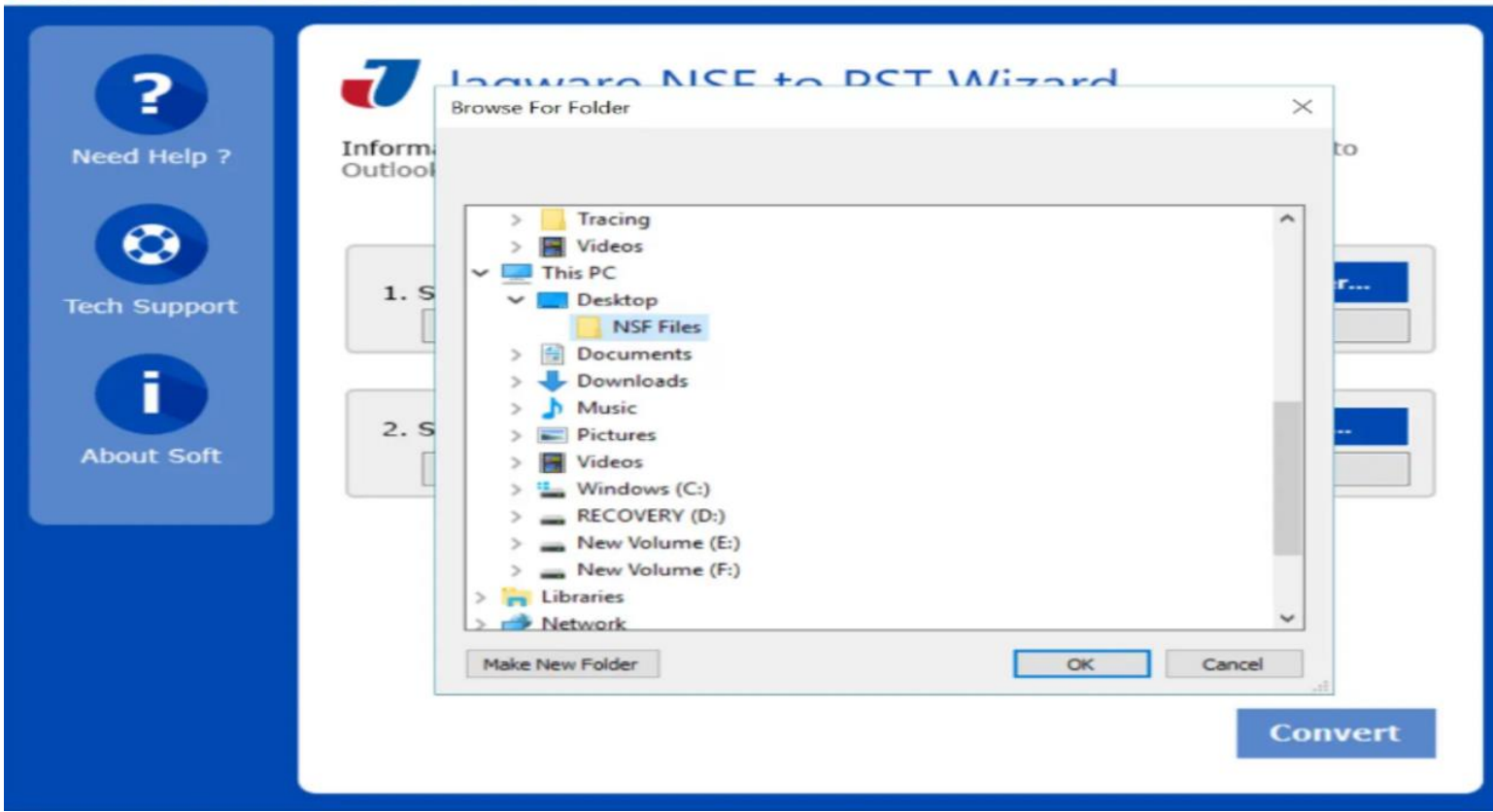

 $\times$ 

Step 4: Click on browse icon to provide location for the resultant PST file.

| Jagware NSF to PST Wizar    | d – Registered Edition v3.0 – 🗌 🗘                                                                                                    | $\times$ |
|-----------------------------|----------------------------------------------------------------------------------------------------|----------|
| Reed Help ?<br>Tech Support | Jagware NSF to PST Wizard<br>Information: This utility will help users convert their Lotus Notes NSF files to<br>Outlook PST email files. |          |
|                             | 1. Select .nsf files : Select File(s) OF Select Folder   C:\Users\hp\Desktop\NSF Files                                                    | ٦        |
| About Soft                  | 2. Select destination path : Browse                                                                                                    | ]        |
|                             |                                                                                                    |          |
|                             | Convert                                                                                                    |          |

**Step 5.** After selecting location, press Convert button to start Convert NSF files to Outlook PST format.

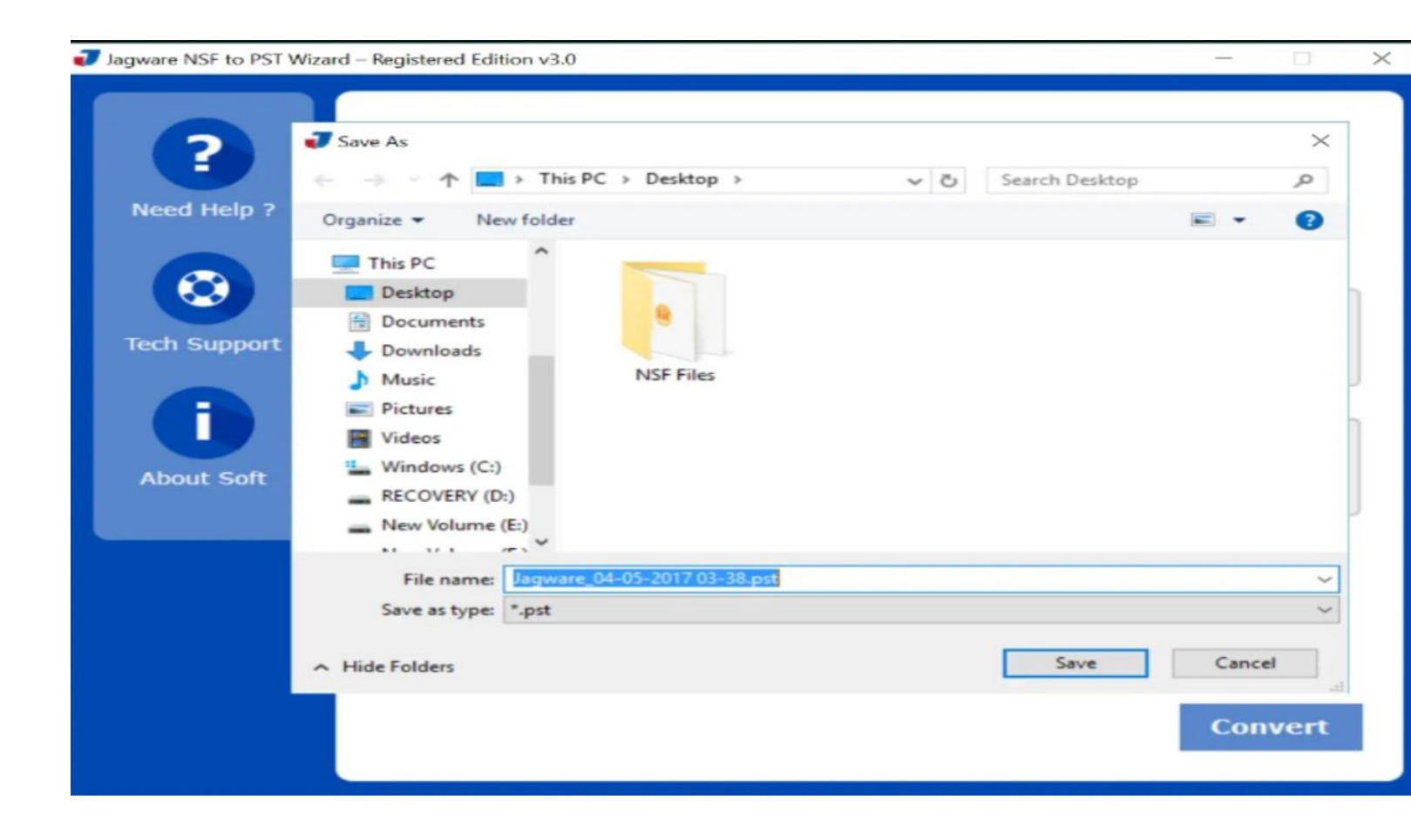

By performing simple 5 steps you can easily convert your batch numbers of NSF files to PST format using Jagware for NSF to PST Converter. This tool has been specially created with easy to perform interface and creates separate PST file for each NSF file. It doesn't make any changes with the NSF file and offers fully maintained resultant file with maintained data as appears in the source file.

## Summary

If you want to access your NSF file in Outlook, convert it into a PST file for backup purposes, or share it with another user who is using Outlook, then Jagware NSF to PST Converter comes into play. It ensures fully maintained results, keeps the NSF file unaffected, and creates a separate PST file without altering the original NSF file.